# キャンセル待ち申込方法

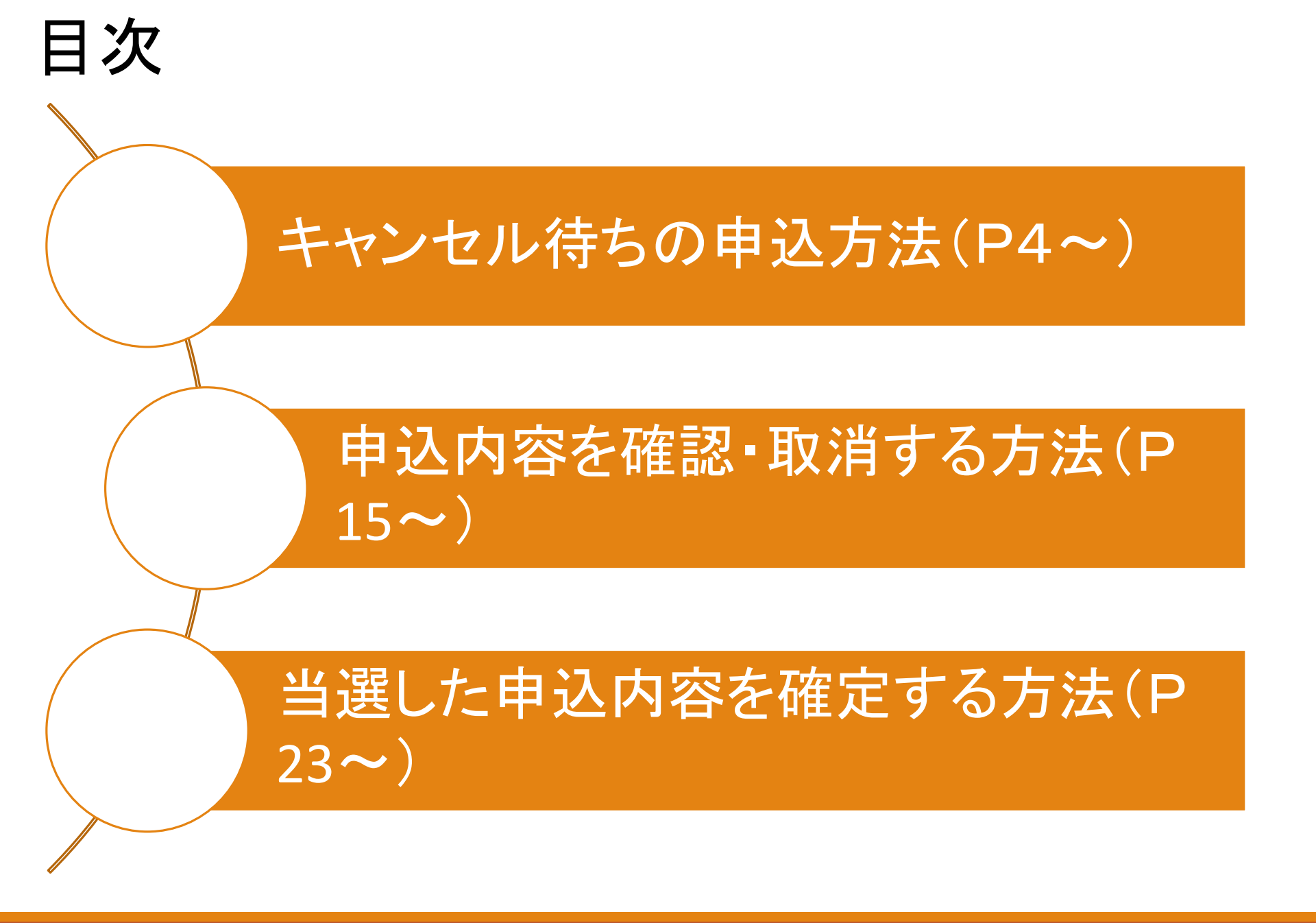

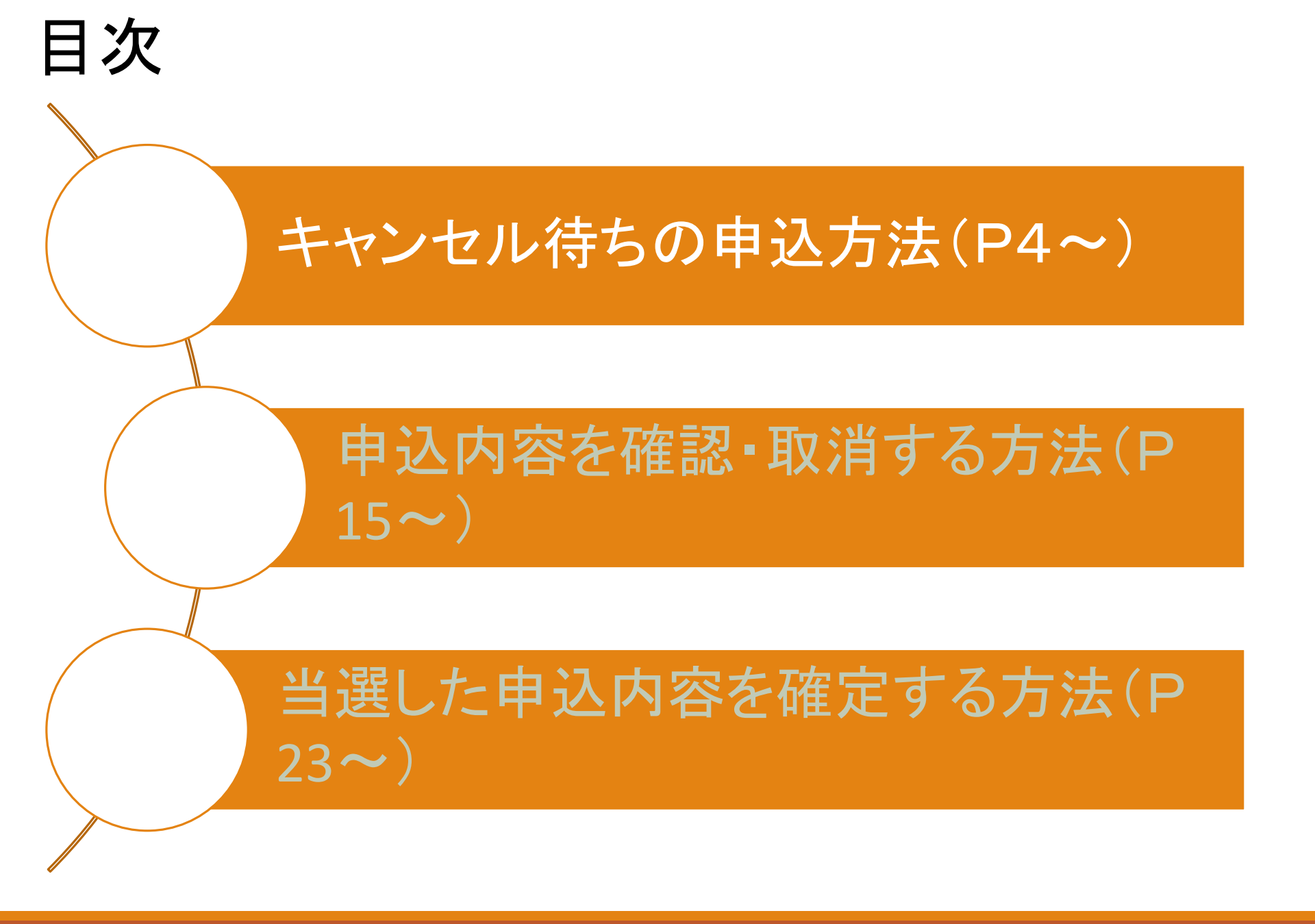

キャンセル待ちの申込方法

大田区公共施設利用システム

品サイトマップ

ログインはこちらから

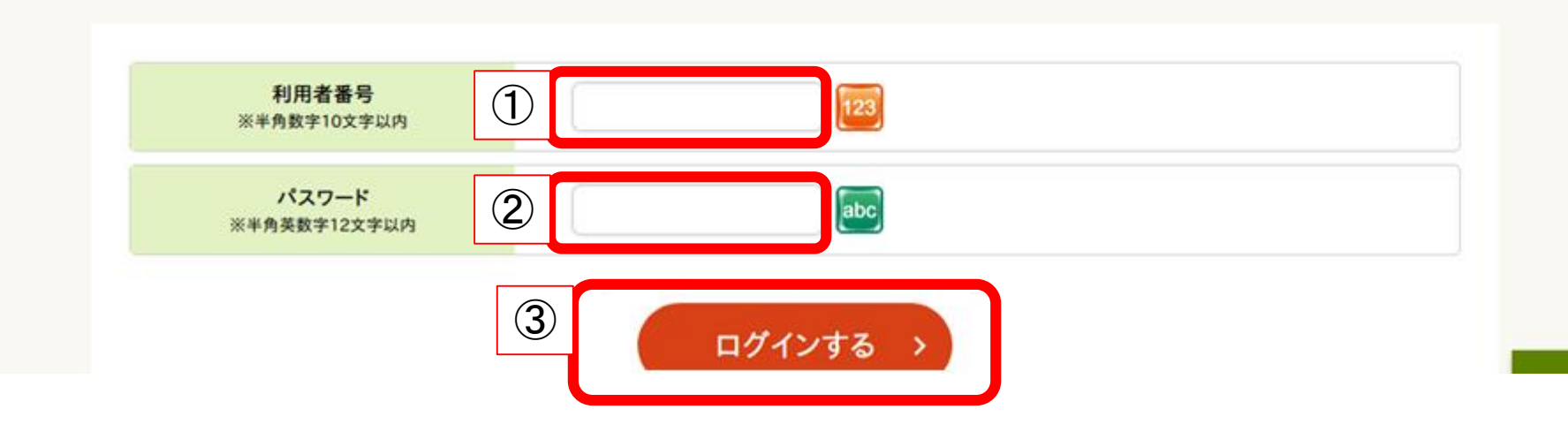

①利用者番号を入力 ②パスワードを入力 ③【ログインする】をクリック

キャンセル待ちの申込方法

| 1<br>申込の種類を選択してください      |
|--------------------------|
| 申込の種類を選択してください           |
| 1                        |
| 協会 施設の空き昭会 / 予約由込 の 神澤由込 |
|                          |

①トップページの施設検索から【施設の空き照会/予約申込】をクリック

キャンセル待ちの申込方法

検索する条件を選択してください

|   | ★お気に入りから選択 |         |         |  |
|---|------------|---------|---------|--|
|   | 利用目的で検索    |         | カテゴリで検索 |  |
| 1 | 全施設から選択    |         | 施設名で検索  |  |
|   |            |         |         |  |
|   | 検索条件(設備·最  | 寄駅・地区)を | 追加 ~    |  |

①【全施設から検索】をクリック
 ※【利用目的】や【施設カテゴリ】などからも検索が可能です。
 お好みの方法で検索してください。

# キャンセル待ちの申込方法

会館を選択してください

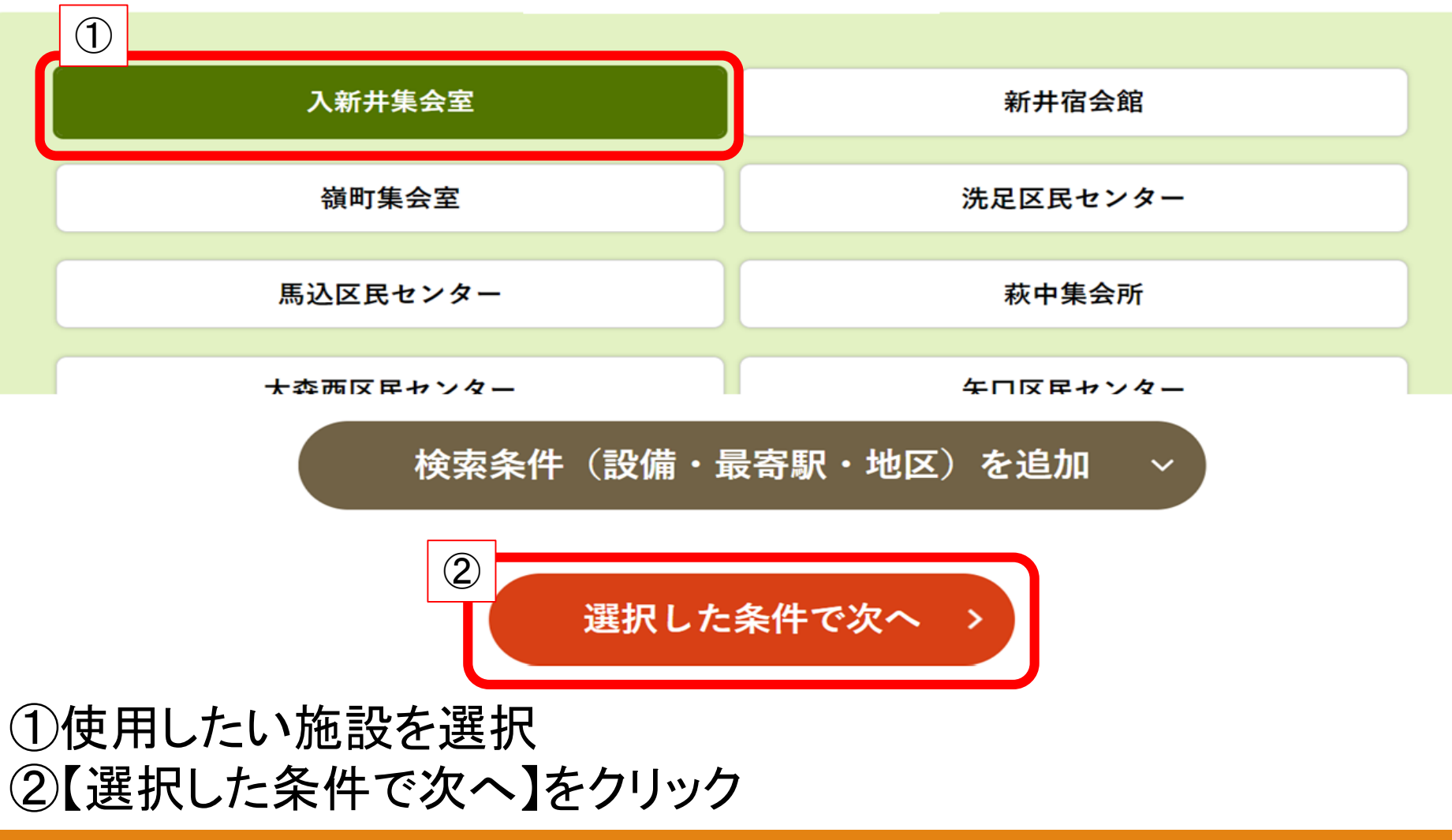

# キャンセル待ちの申込方法

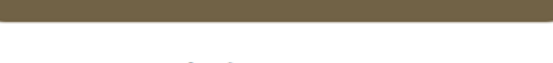

く 選択をリセットする

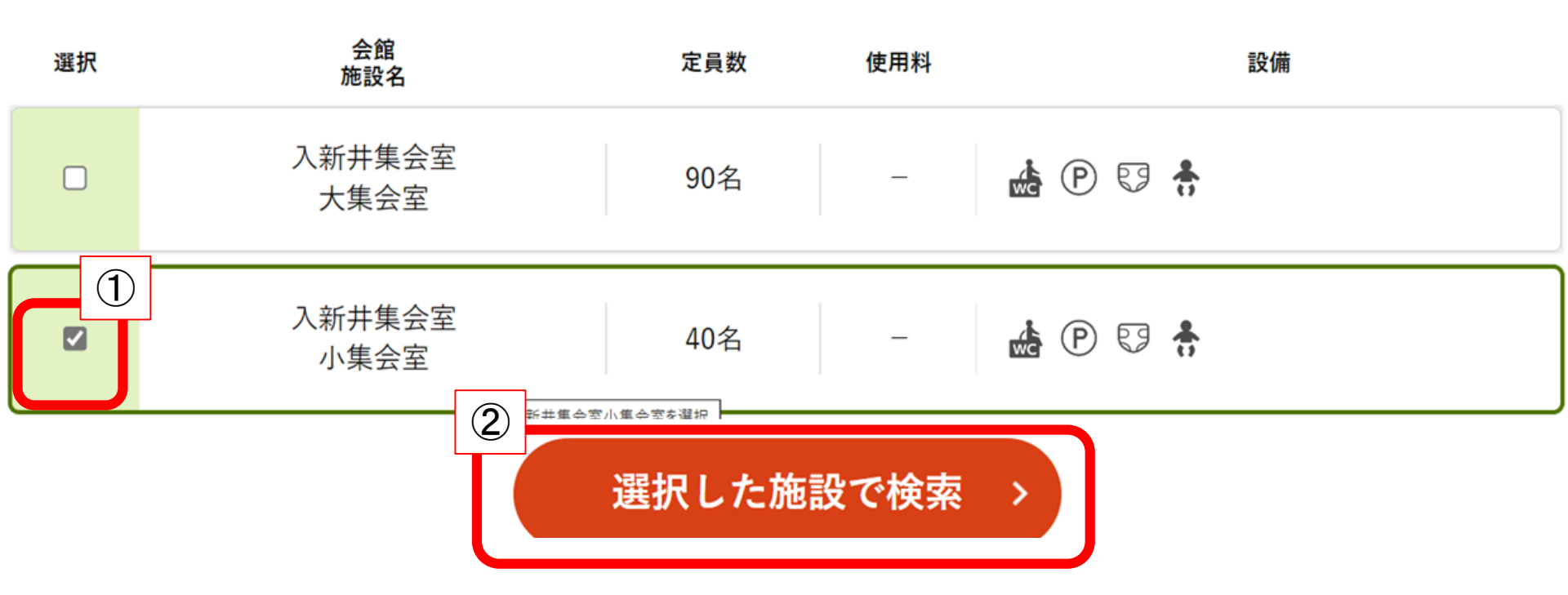

①使用したい室場を選択 ②【選択した施設で検索】をクリック

キャンセル待ちの申込方法

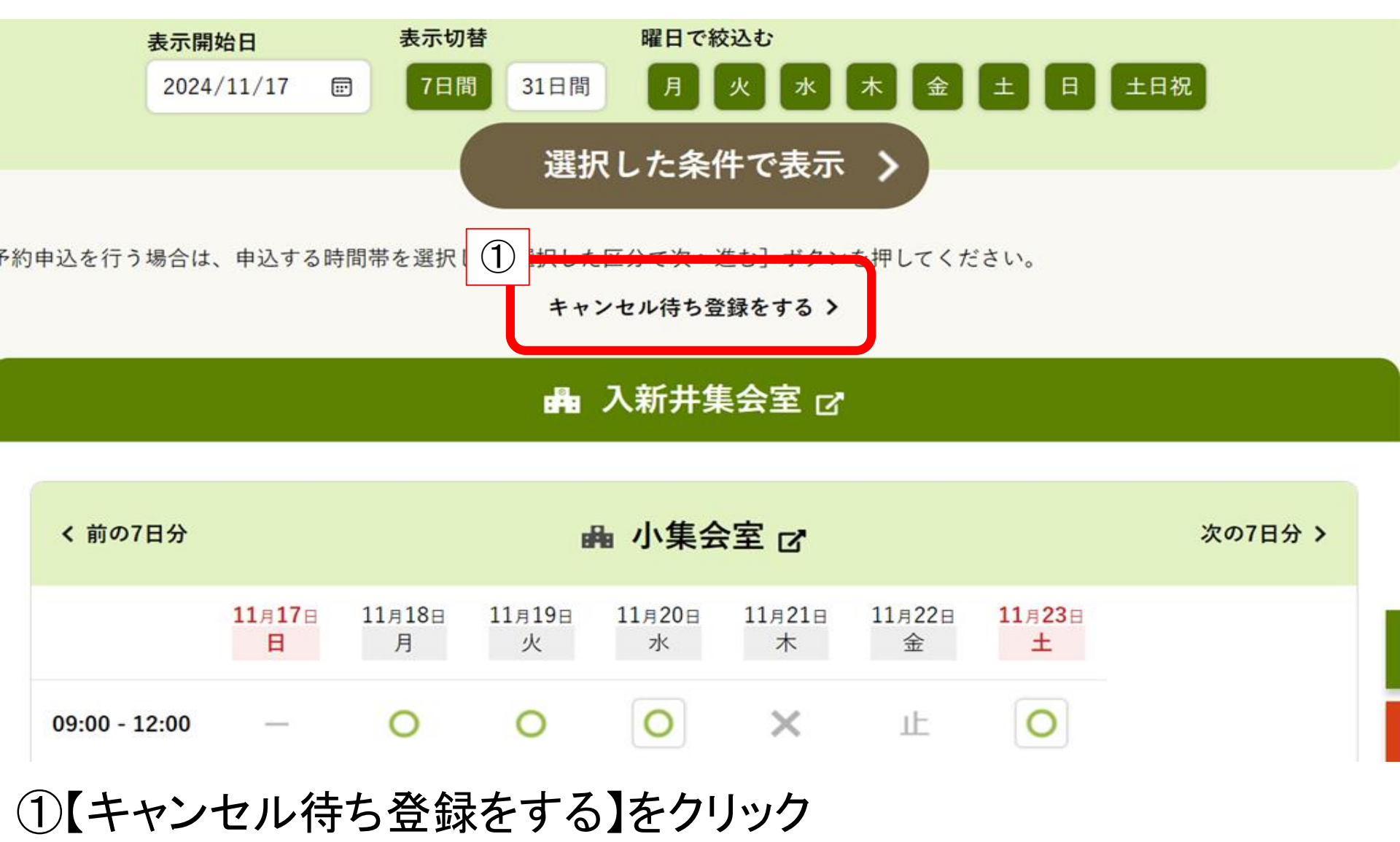

キャンセル待ちの申込方法

### ▲ 入新井集会室 ♂

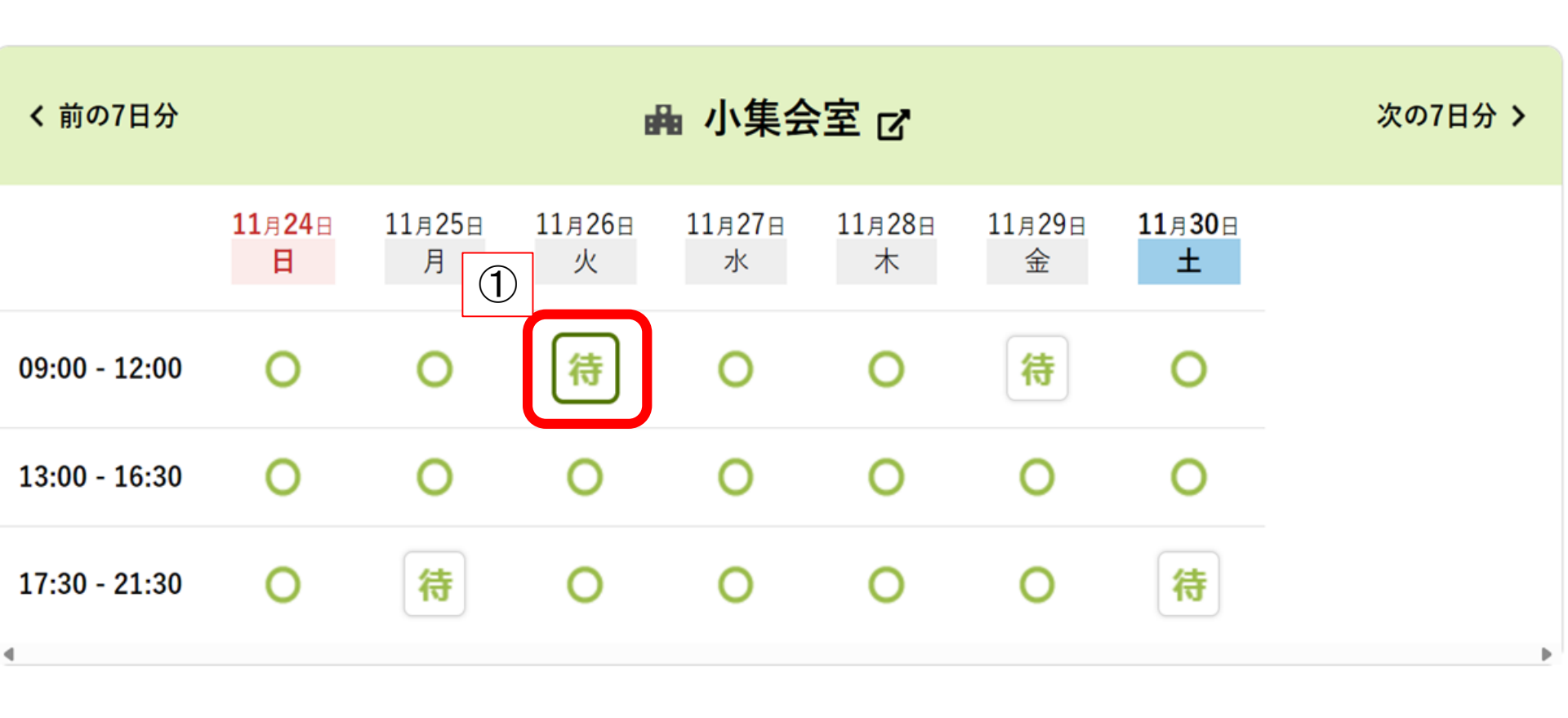

①キャンセル待ちを希望する枠の[待]をクリック

キャンセル待ちの申込方法

🔒 入新井集会室 🗹

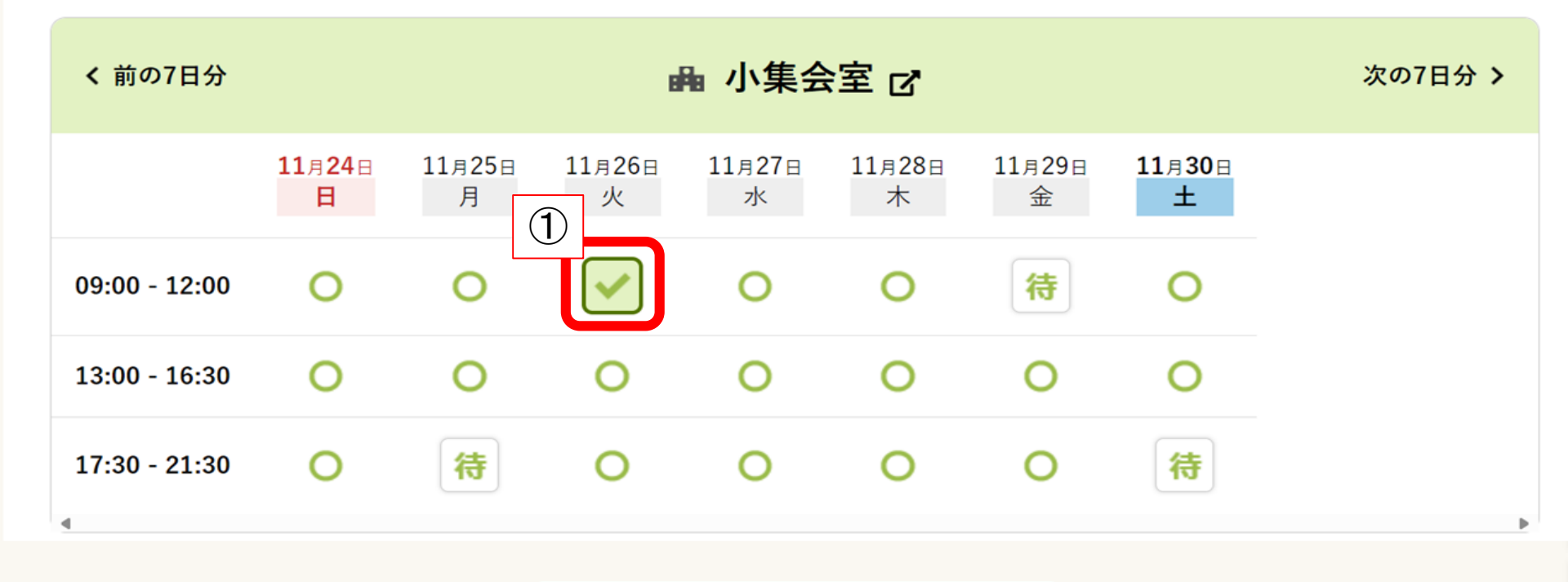

選択した区分で次へ進む >

①表示が」に変わったことを確認し【選択した区分で次へ進む】をクリック

キャンセル待ちの申込方法

下記のキャンセル待ち申込対象時間帯をご確認ください。確認後、[申込内容確定]ボタンを押して ください。

([申込内容確定]ボタンは2度押ししないでください。)

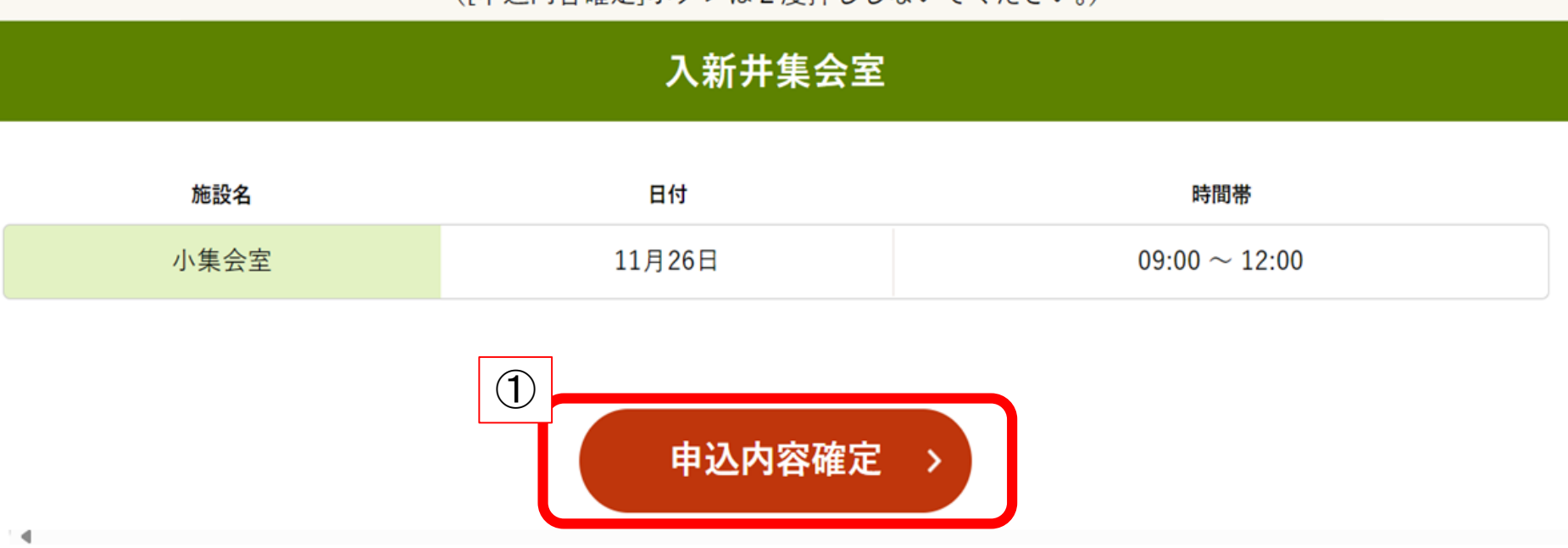

①【申込内容確定】をクリック

キャンセル待ちの申込方法

#### キャンセル待ち申込が完了しました

索 > 施設選択 > 空き照会 > 対象区分選択 > キャンセル待ち対象区分選択 > キャンセル待ち申込内容確認 > キャンセル待ち申込完

下記の内容でキャンセル待ち申込を受け付けました。

[キャンセル待ち申込一覧照会]ボタンを押し、キャンセル待ち申込内容の確認を行ってください。

キャンセル待ち申込区分が空き状態になった場合、メールで通知します。

キャンセル待ち申込一覧から予約を行ってください。

#### キャンセル待ち申込番号:2024-000273 (メモなどに控えておいてください)

### ①キャンセル待ち申込が完了します。

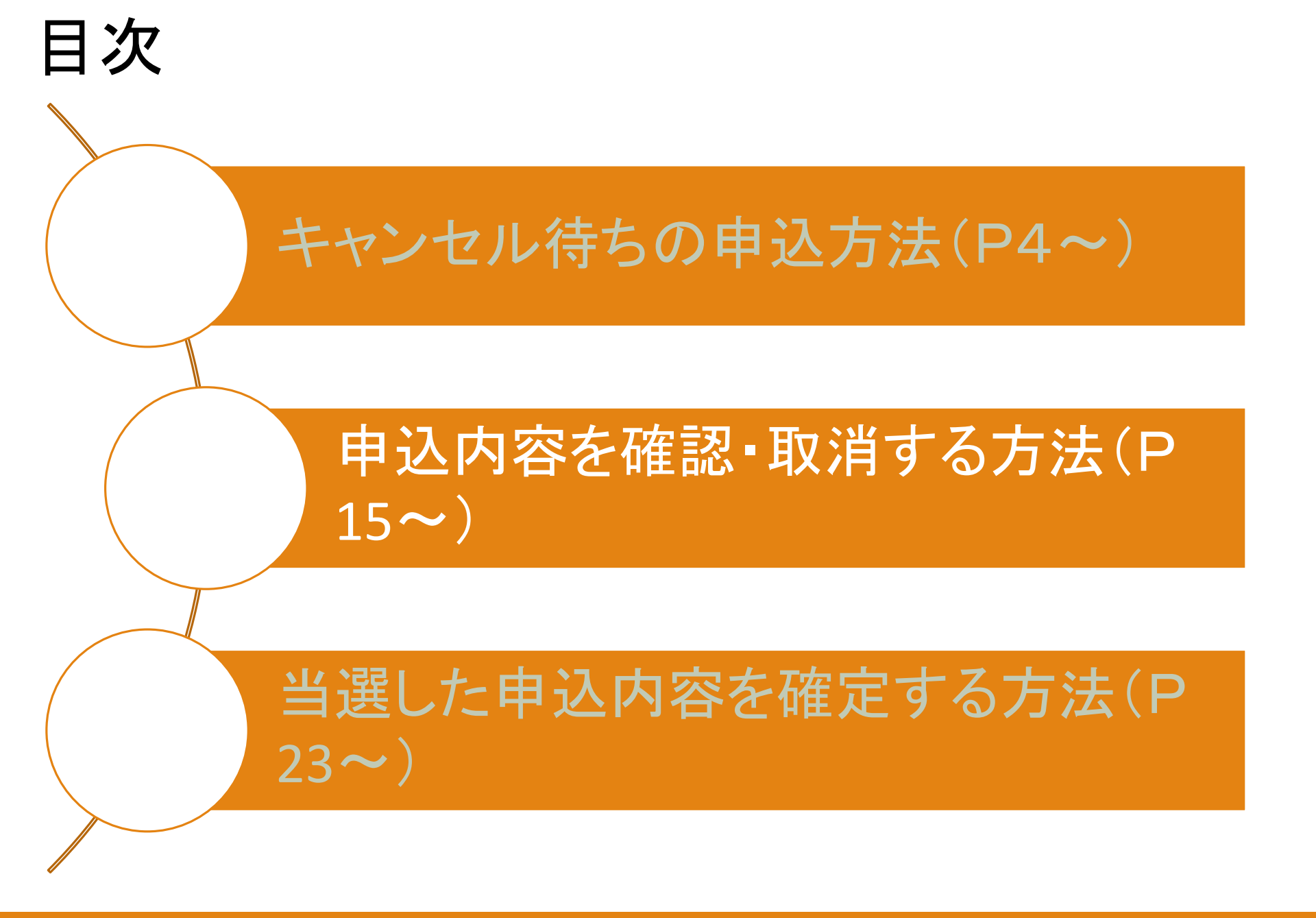

キャンセル待ち申込内容を確認する方法

大田区公共施設利用システム

うぐいすネット検証テスト用ID(区内個人)さんでログイン中 品サイトマップ シログアウトニメニュー

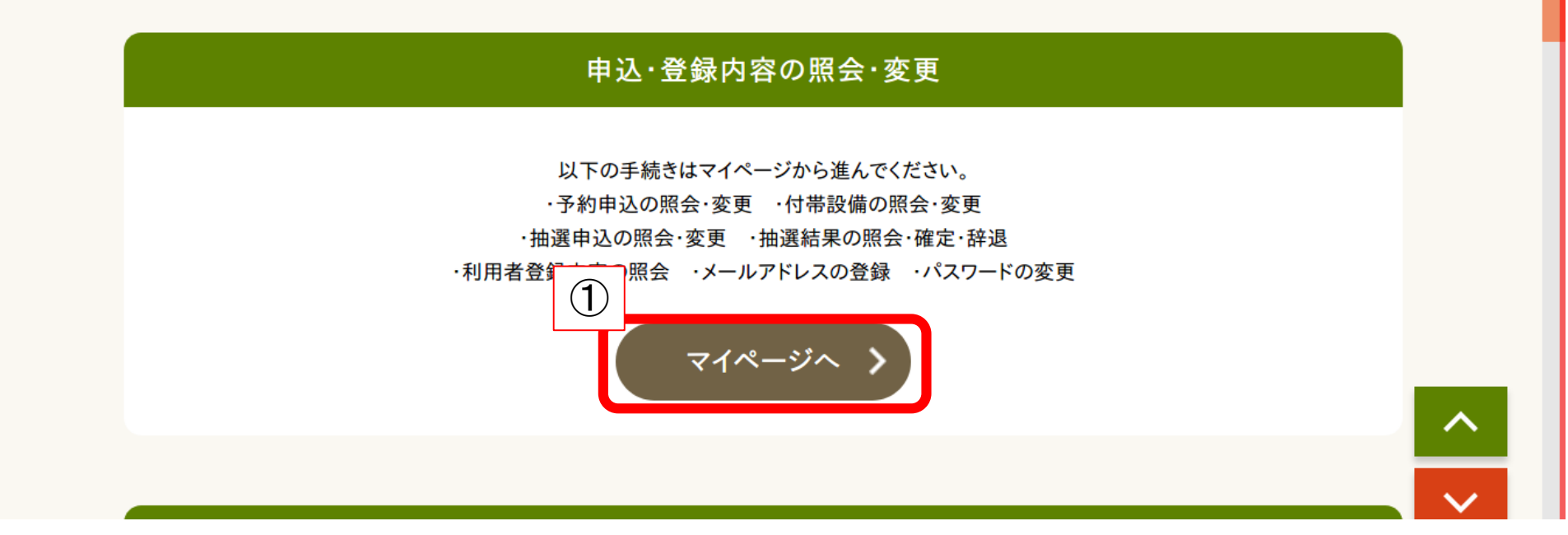

①トップページの【マイページへ】をクリック

# キャンセル待ち申込内容を確認する方法

マイページ

以下の処理から選択してください。

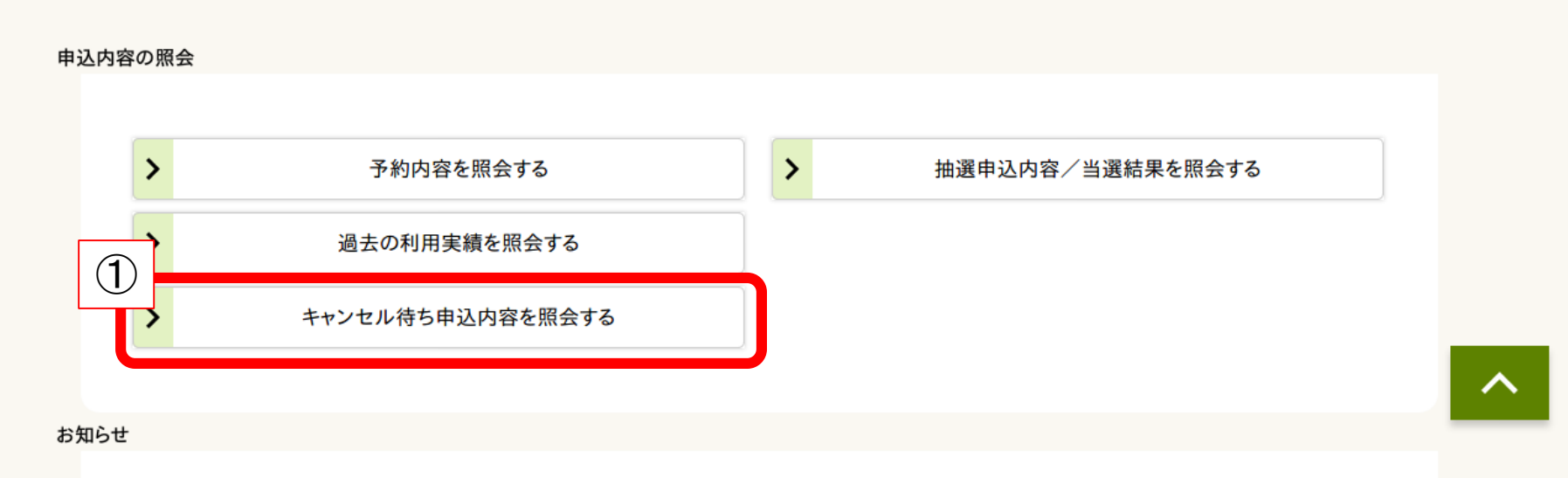

### ①【キャンセル待ち申込内容を照会する】をクリック

# キャンセル待ち申込内容を確認する方法

#### キャンセル待ち申込一覧照会

マイページ > キャンセル待ち申込一覧照会 > キャンセル待ち申込詳細

詳細を確認するキャンセル待ちを選択してください

| 1 | 利用開始日-利用終了日                 | 利用会館   | 利用施設  | 申込状態    |
|---|-----------------------------|--------|-------|---------|
| > | 2024年11月26日-<br>2024年11月26日 | 入新井集会室 | 小集会室  | キャンセル待ち |
| > | 2025年1月5日-<br>2025年1月5日     | 六郷集会室  | 第一集会室 | キャンセル待ち |

①確認したい予約をクリック

# キャンセル待ち申込内容を確認する方法

#### キャンセル待ち申込番号 2024-000272

#### 入新井集会室

| 施設名  | 日付                                                                                                    | 時間帯                        |
|------|----------------------------------------------------------------------------------------------------|----------------------------|
| 小集会室 | 11月26日                                                                                                   | 09:00 ~ 12:00              |
|      | <ul> <li>① 取消を行う際の諸</li> <li>取消を行なう場合は [申込取消] ボタンな</li> <li>([申込取消] ボタンは2度押ししない</li> <li>申込取消</li> </ul> | 主意<br>を押してください。<br>いでください) |
|      |                                                                                                    |                            |

### 予約した内容が表示される。

# キャンセル待ち申込内容を取消する方法

#### キャンセル待ち申込番号 2024-000272

#### 入新井集会室

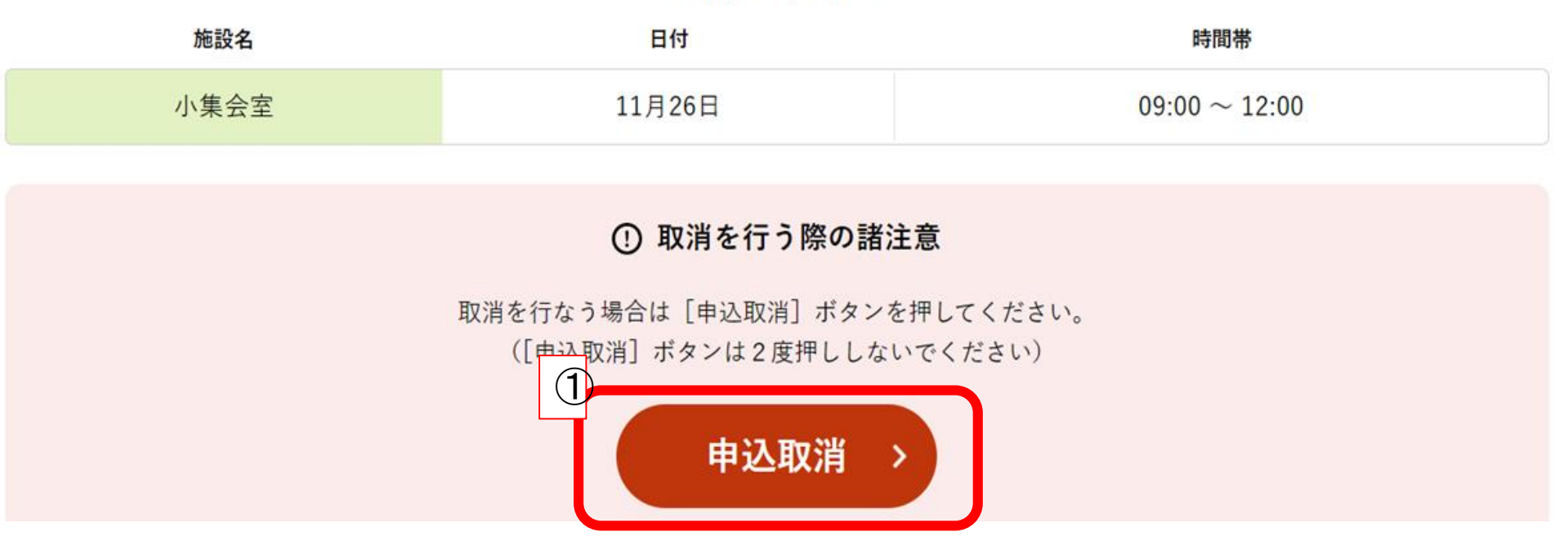

### ①【申込取消】をクリックすると取消が完了します。

# キャンセル待ち申込内容を取消する方法

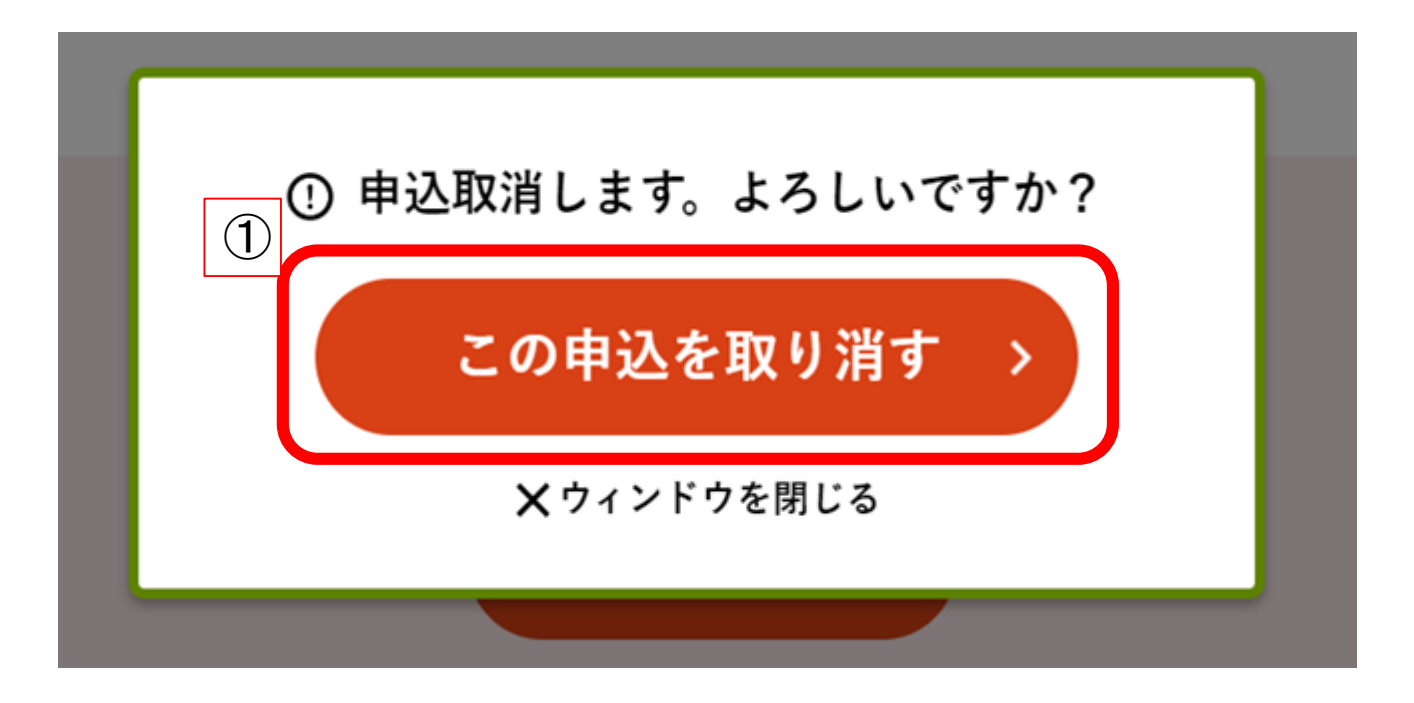

### ①【この申込を取り消す】をクリック

# キャンセル待ち申込内容を取消する方法

#### キャンセル待ち申込取消完了

マイページ > キャンセル待ち申込一覧 > キャンセル待ち申込詳細 > 取消完了

以下のキャンセル待ち申込を取り消しました。

#### キャンセル待ち申込番号 2024-000273

#### 入新井集会室

| 施設名  | 日付     | 時間帯                |
|------|--------|--------------------|
| 小集会室 | 11月29日 | 09:00 $\sim$ 12:00 |

### ①キャンセル待ちの取消が完了します。

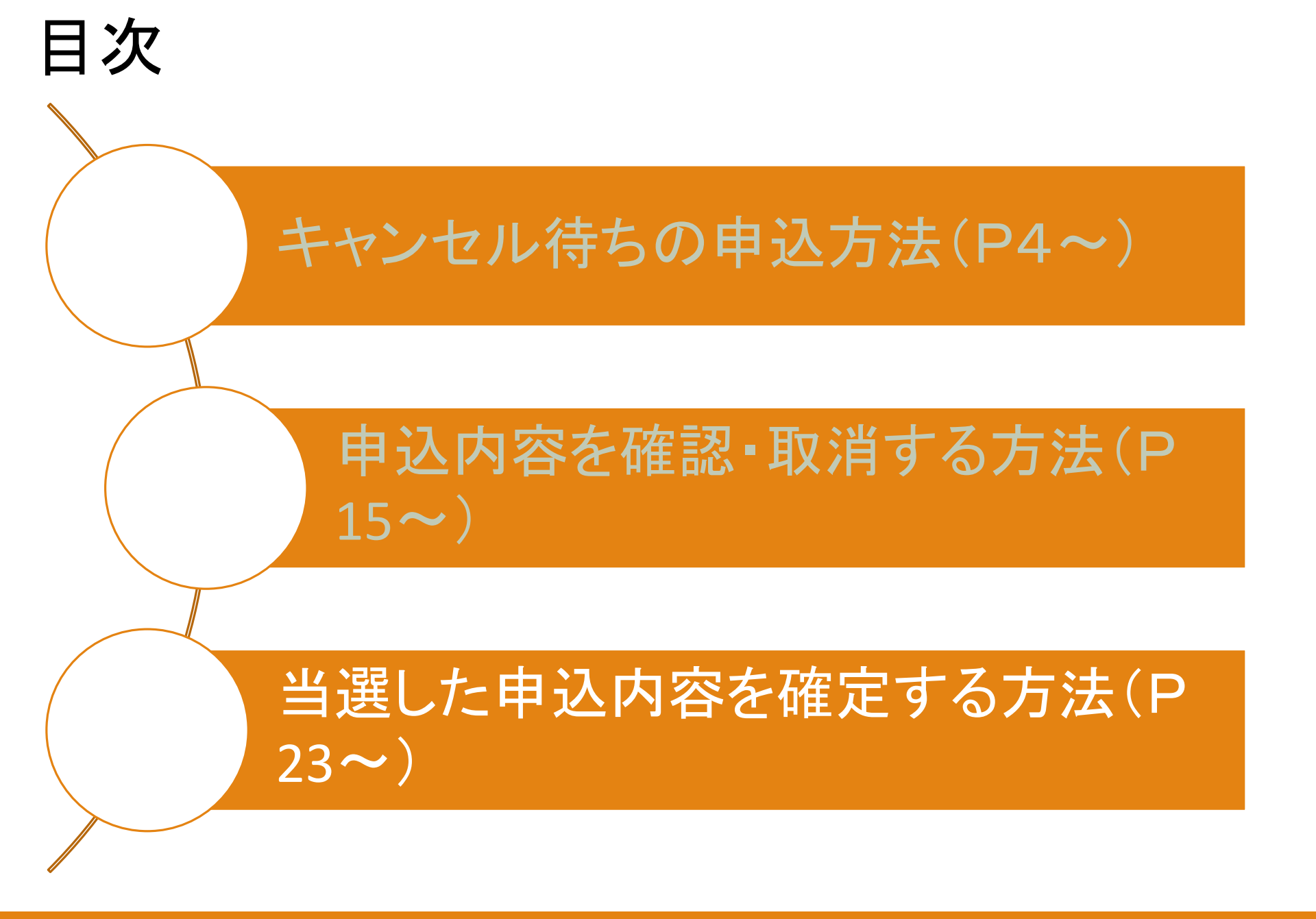

大田区公共施設利用システム

うぐいすネット検証テスト用ID(区内個人)さんでログイン中 品サイトマップ シログアウトニメニュー

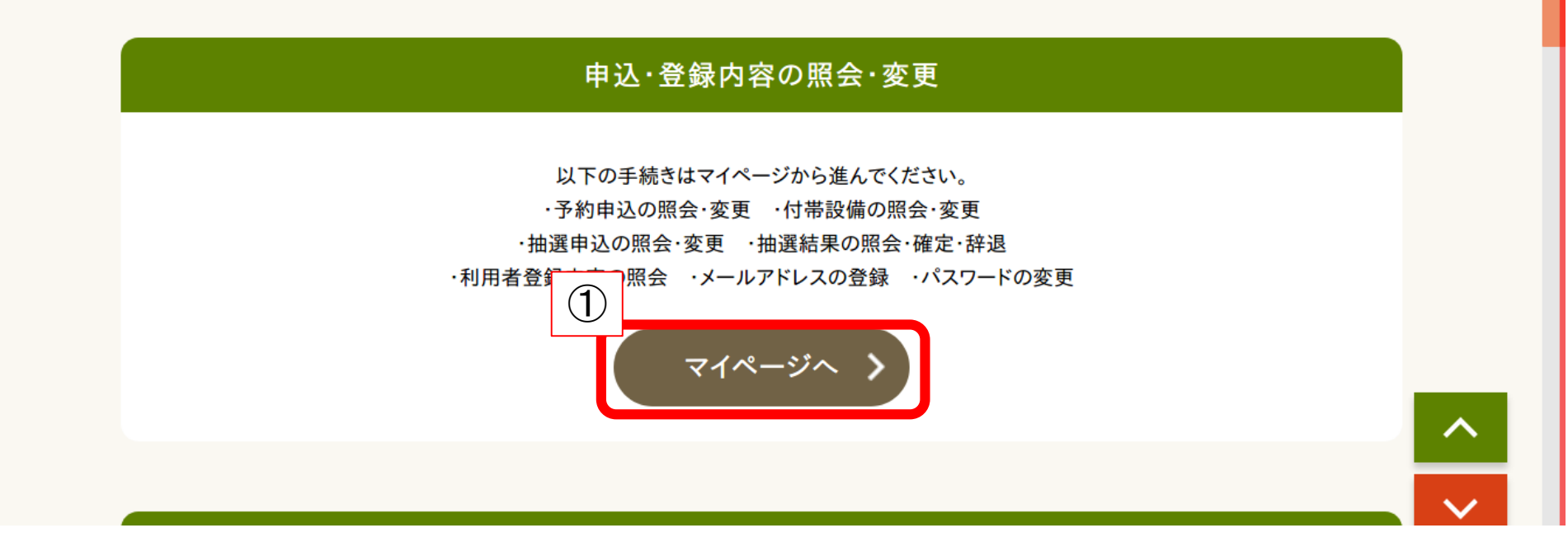

①トップページの【マイページへ】をクリック

マイページ

以下の処理から選択してください。

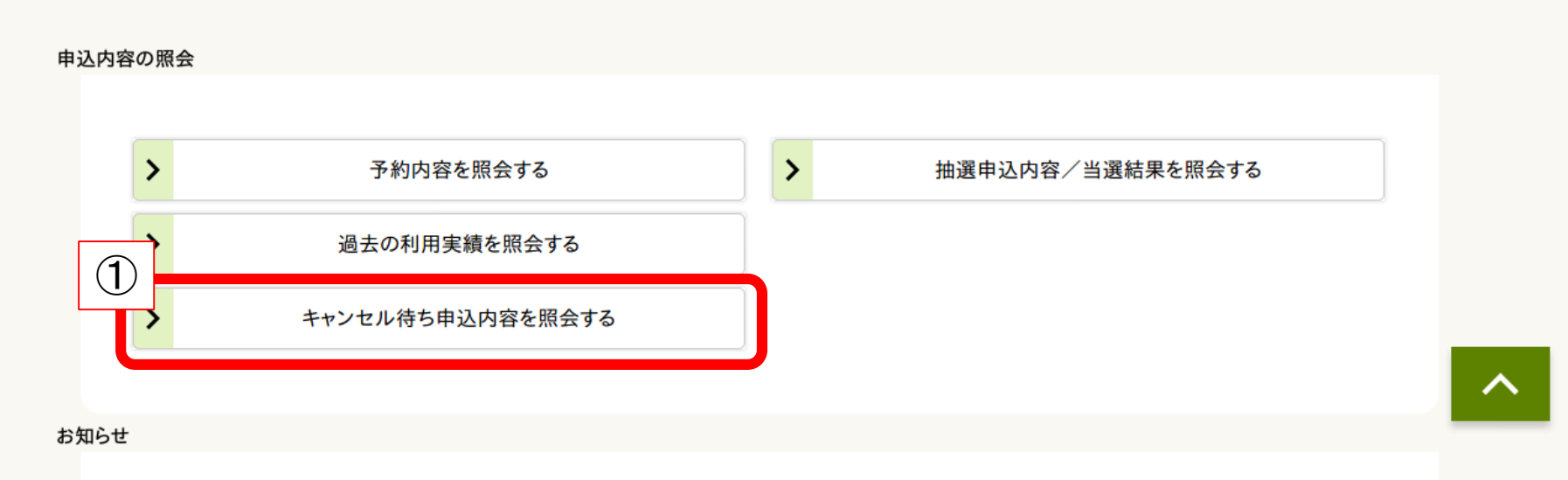

### ①【キャンセル待ち申込内容を照会する】をクリック

#### キャンセル待ち申込一覧照会

マイページ > キャンセル待ち申込一覧照会 > キャンセル待ち申込詳細

詳細を確認するキャンセル待ちを選択してください

|   | 利用開始日-利用終了日                 | 利用会館   | 利用施設 | 申込状態 |
|---|-----------------------------|--------|------|------|
| > | 2024年11月26日-<br>2024年11月26日 | 入新井集会室 | 小集会室 | 申込可能 |

く マイページへ戻る

### ①確定したい予約をクリック

当選した申込内容を確定する方法

#### キャンセル待ち申込内容の詳細

マイページ > キャンセル待ち申込一覧 > キャンセル待ち申込詳細 >

選択されたキャンセル待ち申込の詳細は以下の通りです。

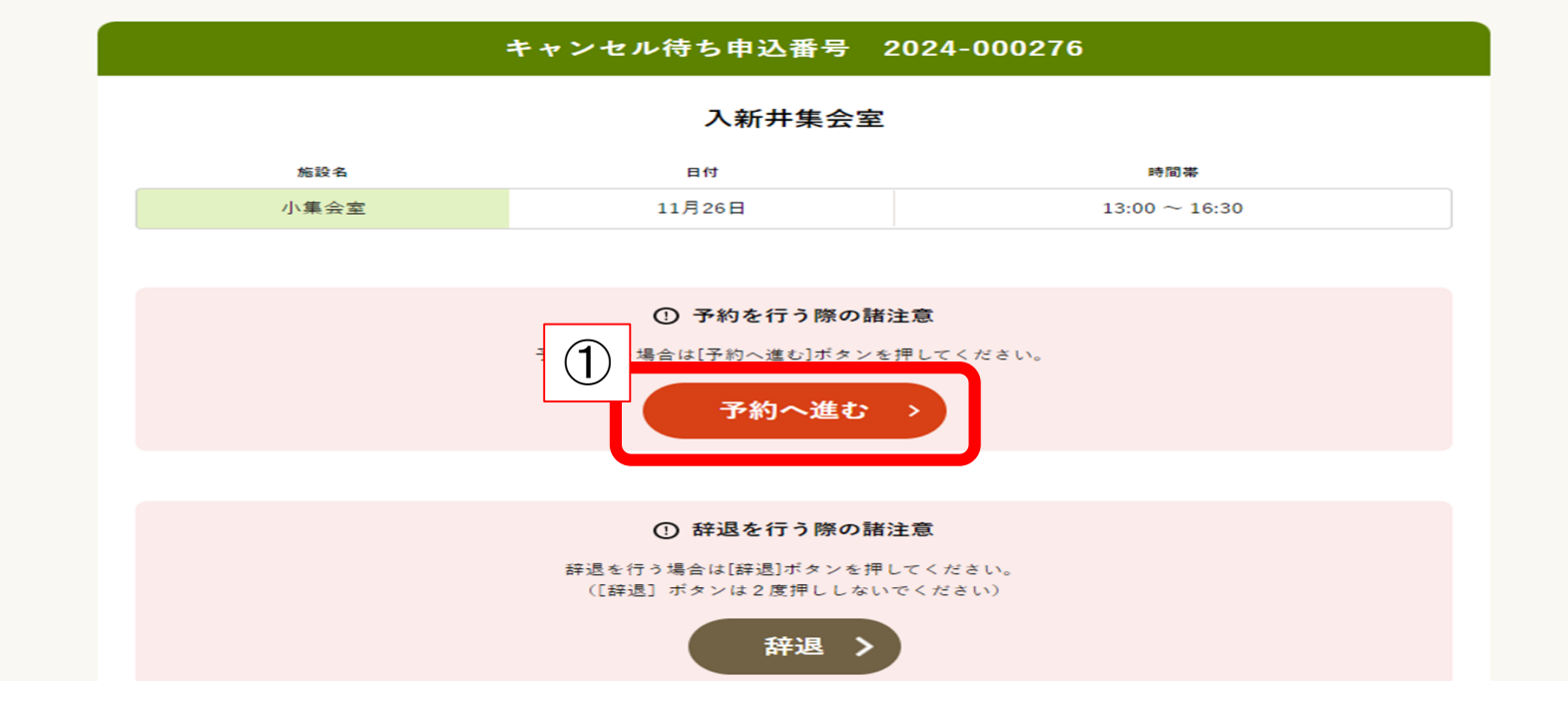

①【予約へ進む】をクリック

#### 申込内容入力

マイページ > キャンセル待ち申込一覧 > キャンセル待ち申込詳細 > 申込入力 > 内容確認 > 予約完了

下記の予約対象時間帯をご確認の上、申込内容を入力してください。 入力後、[申請内容の確認] ボタンを押してください。

| 入新井集会室                       |                              |                    |  |  |  |
|------------------------------|------------------------------|--------------------|--|--|--|
| 施設名                          | 日付                           | 時間茶                |  |  |  |
| 小集会室                         | 11月26日                       | $13:00 \sim 16:30$ |  |  |  |
| 予約する申込内容を入力してください            |                              |                    |  |  |  |
| ジャンル ※必須 会議・研修・講習 🖌          |                              |                    |  |  |  |
| <b>音の調整</b> ※必須 音不使用、隣の音容認 ✔ |                              |                    |  |  |  |
| 申込対象の施設をお気に入り施設として登録できます。    |                              |                    |  |  |  |
| □施設をお気に入りとして登録               |                              |                    |  |  |  |
|                              | (1) 申請内容の確認 く キャンセル待ち申込内容の詳細 | 画面に戻る              |  |  |  |

### ①【申請内容の確認】をクリック

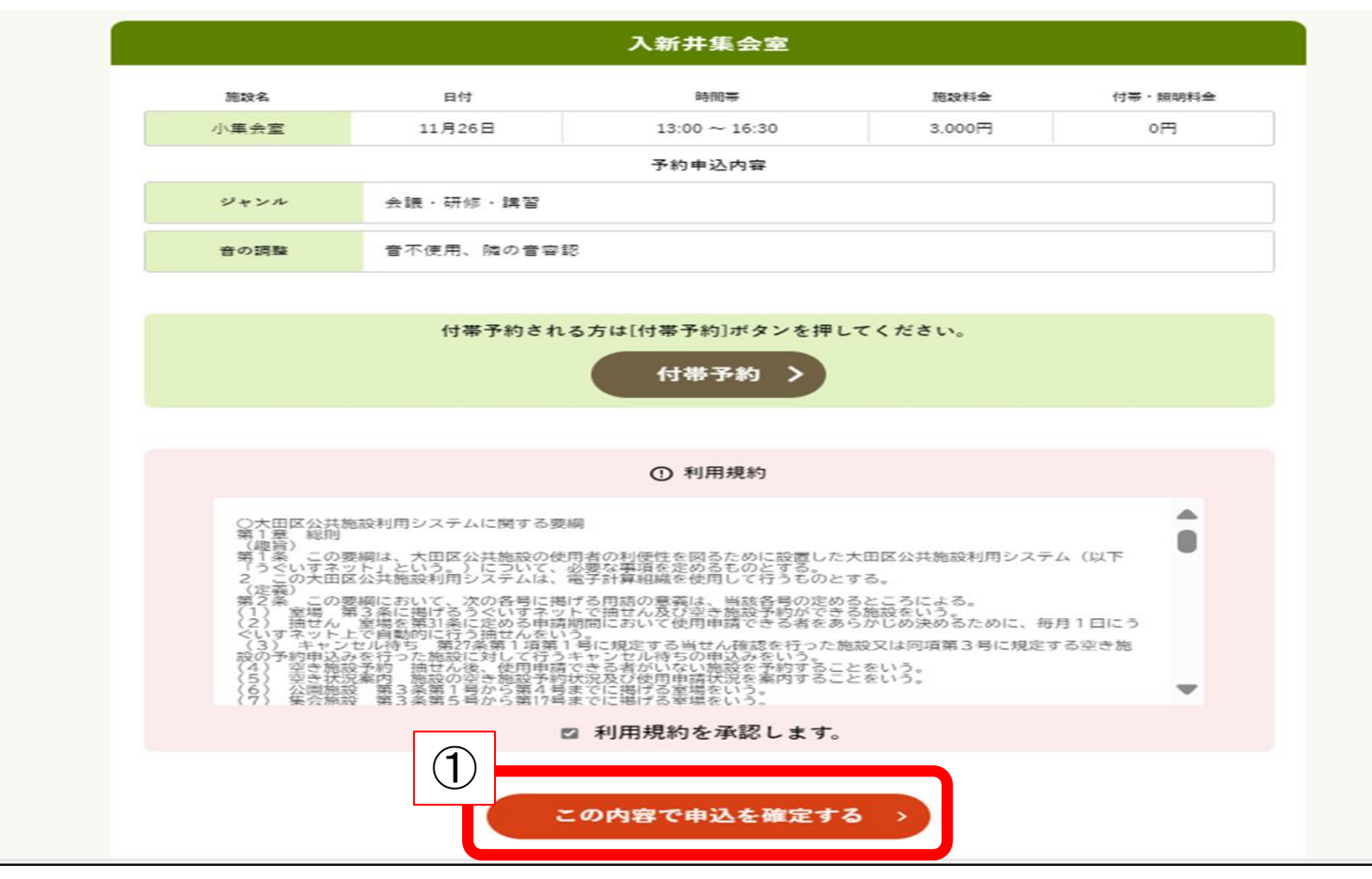

①【この内容で申込を確定する】をクリック

#### 施設の予約が完了しました

マイページ > キャンセル待ち申込一覧 > キャンセル待ち申込詳細 > 申込入力 > 内容確認 > 予約完了 >

下記の内容で予約を受け付けました。 手続き完了後は必ずログアウトしてください。

予約番号 (承認番号): 2024-016603-00 (予約申込した際の重要な番号です。メモなどに控えておいてください。)

2024年11月23日(土)までに入金してください。

ご案内

 $\sim$ 

| 入新井集会室 |            |                    |        |         |
|--------|------------|--------------------|--------|---------|
| 施設名    | 日付         | 時間帯                | 施設料金   | 付帯・照明料金 |
| 小集会室   | 11月26日     | $13:00 \sim 16:30$ | 3,000円 | 0円      |
| 予約申込内容 |            |                    |        |         |
| ジャンル   | ル 会議・研修・講習 |                    |        |         |
| 音の調整   | 音不使用、隣の音容認 |                    |        |         |

キャンセル待ち申込一覧照会 >

### ①当選した申込内容の確定が完了します。